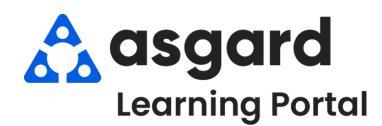

## AsgardMobile - iPhone Gestion de Mis Órdenes de Trabajo (S&P)

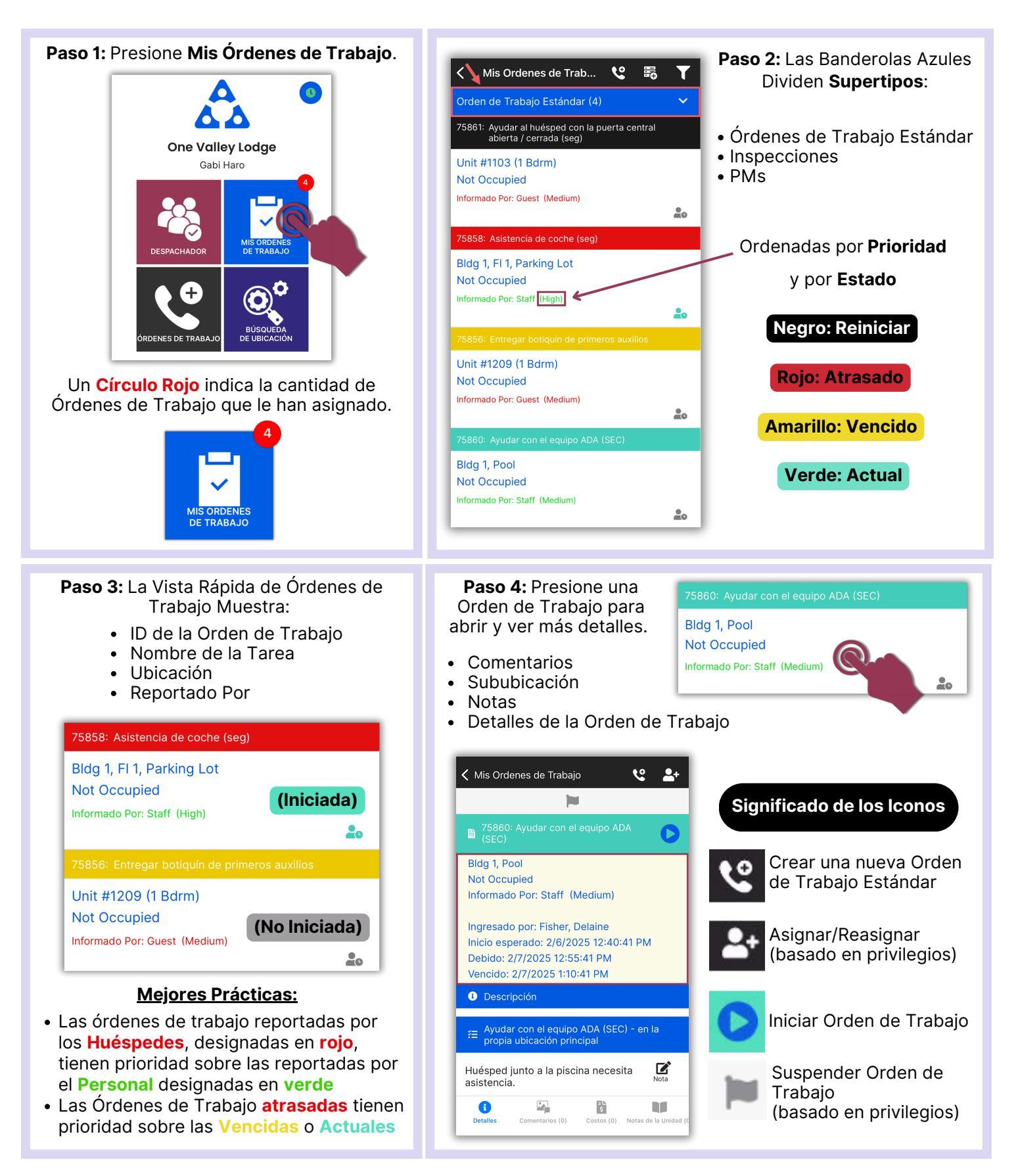